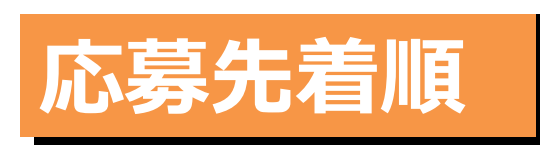

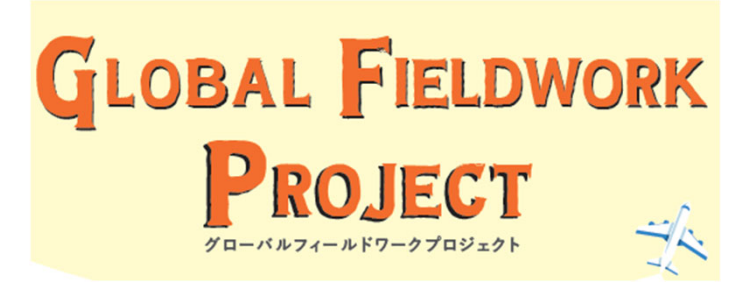

# 【入学前募集】

2020年度夏期 国際教育センター 短期留学プログラム Global Fieldwork Project (GFP) 申込案内

## 応募期間

# 2020年3月25日(水) 10:00 ~ 3月27日(金) 17:00 🗸

- \* オンライン出願システム「RyuGO」から出願してください。
- \* 本プログラムは、先着順で応募を受け付けます。複数コースへの応募はできません。

#### ※応募にあたっての注意事項※

①海外留学プログラムへ応募する前には、本申込案内を熟読し、十分に理解した上で応募してください。
 ②コースによっては、A日程・B日程と実施期間が異なるものがあります。

申込は、参加を希望するいずれかの日程に応募するようにしてください。

③本要項に記載されている情報は、2020年3月時点のものであり、変更の可能性があります。

④各コースで応募者が著しく少ない場合は、実施されないことがあります。

また、新型コロナウイルス感染拡大等による日本国内外の状況を踏まえて、 やむを得ずプログラムの実施を中止する場合があります。

目次

- 1. 申込概要 ······2
- 3. 費用について・・・・・・・・・・・・5
- 4. 出願方法 ••••••••
- 5. 問い合わせ先・・・・・・・・・・・・・・19

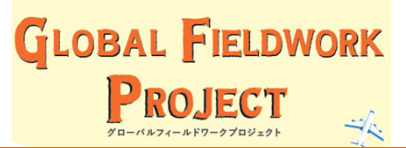

## (1) 応募対象の学部学科・回生

全学部(法学部を除く)の2020年度4月入学予定者

## (2) 応募コース一覧

以下の6か国・7地域の10コースのGlobal Fieldwork Projectの参加者を募集します。 ※応募先着順のため、<u>1コース</u>のみ応募可能です。

| コース名<br>(派遣先大学名)              | 研修<br>言語 | 派遣先<br>国   | 滞在<br>形態 | 募集<br>人数 | 参加<br>費用   | <mark>奨学金</mark><br>※2 | 派遣期間<br>(予定)※3                |                      |
|-------------------------------|----------|------------|----------|----------|------------|------------------------|-------------------------------|----------------------|
| ホーチミン市人文社<br>会科学大学<br>【A日程】※1 |          | ベトナム       |          | 15名      | 13万円<br>程度 |                        | 2020年8月23日<br>~8月29日          |                      |
| ホ−チミン市人文社<br>会科学大学<br>【B日程】※1 |          |            |          | 15名      | 13万円<br>程度 |                        | 2020年9月6日<br>~9月12日           |                      |
| ハノイ貿易大学<br>【A日程】※1            |          |            |          | 15名      | 14万円<br>程度 |                        | 2020年8月23日<br>~8月29日          |                      |
| ハノイ貿易大学<br>【B日程】※1            | 英語       |            |          | 15名      | 14万円<br>程度 |                        | 2020年9月6日<br>~9月12日           |                      |
| マレーシア科学大学<br>【A日程】※1          |          | 英語 マレーシア   | マレーシア    | ホテル      | 15名        | 14万円<br>程度             | 参加費用<br>が10万円<br>以上:2<br>万円支給 | 2020年8月23日<br>~8月29日 |
| マレーシア科学大学<br>【B日程】※1          |          |            |          | 15名      | 14万円<br>程度 | されます                   | 2020年8月30日<br>~9月5日           |                      |
| パンニャサ大学                       |          | カンボジア      |          | 15名      | 16万円<br>程度 |                        | 2020年9月6日<br>~9月13日           |                      |
| チュラロンコン大学                     |          | タイ         |          | 15名      | 17万円<br>程度 |                        | 2020年8月23日<br>~8月29日          |                      |
| ガジャマダ大学                       |          | インド<br>ネシア |          | 15名      | 17万円<br>程度 |                        | 2020年8月30日<br>~9月5日           |                      |
| 淡江大学 NE                       | w        | 台湾         |          | 15名      | 14万円<br>程度 |                        | 2020年9月6日<br>~9月12日           |                      |

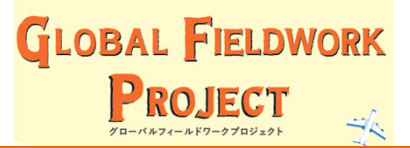

## (2) 応募コース一覧

- ※1 コースによっては、A日程・B日程と派遣期間が異なりますので、応募の際は 間違いのないよう注意してください。
- ※2 参加者全員に、立命館大学海外留学チャレンジ奨学金が支給されます。 プログラム参加費用から差し引いて支給します。(給付制)
- ※3 下記「事前・事後研修」(p.4参照)は参加者全員が出席必須となります。 派遣期間とあわせてあらかじめ予定してください。

| 日程       | 時間 | 内容                    | 場所  |
|----------|----|-----------------------|-----|
| 5/30(土)  | 終日 | 事前研修(1回目)<br>合格者ガイダンス | OIC |
| 6/21 (日) | 終日 | 事前研修(2回目)             | BKC |
| 7/12(日)  | 終日 | 事前研修(3回目)<br>渡航前ガイダンス | OIC |
| 9/17(木)  | 終日 | 事後研修(1回目)             | 未定  |
| 9/18(金)  | 終日 | 事後研修(2回目)             | 未定  |

※各コースの詳細は、「Global Fieldwork Project 参加者募集のご案内」チラシを ご確認ください。

## (1) 応募~留学までのスケジュール

留学に関するスケジュールは以下のとおりです。留学手続きやガイダンスについて必ず日 程を確認してください。

## ■応募 ~ 合格 (参加確定) までのスケジュール

| 日程                      | 時間                          | 内容           | 方法                         |
|-------------------------|-----------------------------|--------------|----------------------------|
| 3/25(水)<br>~<br>3/27(金) | 10:00開始<br>~<br>17:00締切     | 応募期間<br>※先着順 | RyuGOから出願<br>(オンライン受付)     |
| 3/31(火)                 | 17:00                       | 受付完了連絡       | メール連絡※                     |
| 4/1(水)<br>~<br>4/17(金)  | 10 : 00開始<br>~<br>13 : 00締切 | プログラム申込金納入期間 | 上記、「受付完了連絡」<br>の案内でお知らせします |
| 4/20(月)                 | 15 : 00                     | 合格連絡(参加確定)   | メール連絡※                     |

※立命館留学サポートデスクからの連絡は、出願システム「RyuGO」に登録いただいたメールアドレス宛に お送りします。登録の際は、メールアドレスの間違いにご注意ください。

## ■合格(参加確定)~ 留学 ~ 留学後までのスケジュール

下記に実施するガイダンスおよび事前・事後研修は**全員が参加必須**となります。 ガイダンスに無断欠席した場合、派遣資格を取り消す場合があります。遅刻も原則として認め ませんので、注意してください。

| 日程      | 時間 | 内容                    | 場所  |
|---------|----|-----------------------|-----|
| 5/30(土) | 終日 | 事前研修(1回目)<br>合格者ガイダンス | OIC |
| 6/21(日) | 終日 | 事前研修(2回目)             | ВКС |
| 7/12(日) | 終日 | 事前研修(3回目)<br>渡航前ガイダンス | OIC |
| 9/17(木) | 終日 | 事後研修(1回目)             | 未定  |
| 9/18(金) | 終日 | 事後研修(2回目)             | 未定  |

※各日程については3月時点の予定であり、変更になる可能性があります。

- (1) プログラムの参加費用について
  - ●応募コース一覧(p.2)に記載のある参加費用は今年度見込費用です。
  - ●プログラム申込みにあたっては、留学に関わる費用の準備計画を立て、 学費負担者の方と必ず相談してください。
  - ●プログラム合格者には、期日までにプログラム申込金(3万円)を 納付いただきます。支払い方法等の詳細は、3月31日(火)17:00以降に 立命館留学サポートデスクから個別にお送りする「受付完了連絡」メールにて お知らせします。メールに記載のとおり、プログラム申込金をお支払いください。
  - ●プログラム申込金は、参加費用の一部に充当します。プログラム申込金の納入受 付完了をもって、正式に参加が認められますので、期日までに納入がない場合、 参加資格を失います。

Global Fieldwork Projectへの応募申込は オンライン出願システム「RyuGO」から出願してください。

## (1) オンライン出願システム(RyuGO)アクセス方法

以下のQRコードを読み取り、RyuGOサイトにアクセスする。

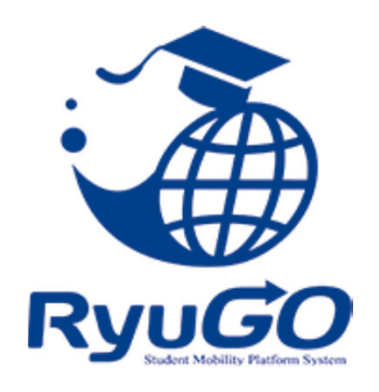

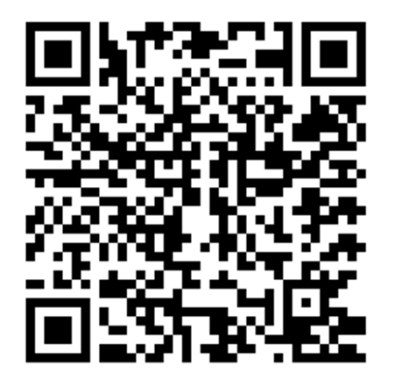

- (2) RyuGOユーザー登録方法
  - ①上記QRコードにアクセスすると、右のような ログイン画面が表示されますので、

レーザー登録していない方はこちら をタップしてください。

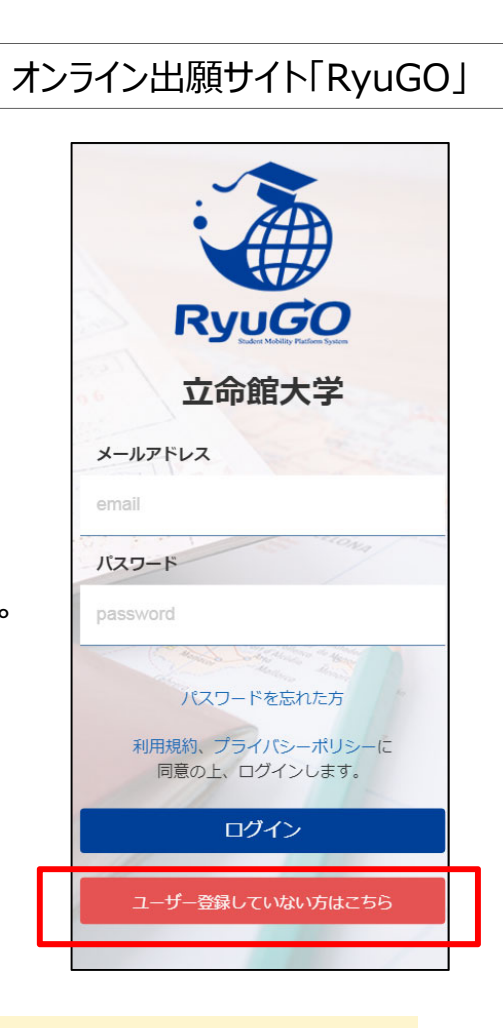

パソコン・スマートフォンでの利用が可能です。 以下環境でのご利用を推奨しております。

※ご利用される端末の設定、一部のブラウザ、アプリケーションでは正常に表示されない、 または意図しない表示となることがあります。

1

## モバイル

OS: iPhone (iOS) 10.3.2以上 ブラウザ: safari (最新版) OS: Android 7.1.2以上 ブラウザ: chrome (最新版)

#### PC

OS: Windows10 ブラウザ: IE11、Firefox(最新版)、chrome(最新版)

## ③ユーザーの新規登録

姓、名、学部、メールアドレス、など必須事項を入力し、 パスワードを設定してください。 (日本人学生はミドルネームの入力は不要です。) パスワードは**英数字8文字以上**で設定してください。

※学部は入学予定学部を選択してください。※ご自身で設定したパスワードは忘れないように 注意してください。

## ④利用規約、プライバシーポリシーに関する同意

チェックを入れてください。(必須) ※必ず利用規約とプライバシーポリシーは リンクをタップして内容を一読してください。

#### ⑤**新規登録**

全ての入力が終わると、「新規登録」と表示が変わるので、 新規登録をクリックしてください。

| RyuGO                                                                                                    |
|----------------------------------------------------------------------------------------------------|
| 立命館大学                                                                                                    |
| 必須事項に入力し、同意にチェックの上、<br>「新規登録」ボタンを押してください。                                                                                                    |
| 姓必須                                                                                                    |
| 姓                                                                                                    |
| 名 颜源                                                                                                    |
| 名                                                                                                    |
| ミドルネーム                                                                                                    |
| ミドルネーム                                                                                                    |
| 学部必須                                                                                                    |
| 選択してください 🗸                                                                                                    |
| メールアドレス 必須                                                                                                    |
| sample@ryu-go.com                                                                                                    |
| ※大学指定のメールアドレスを入力してください。(指定がない<br>場合は、大学連絡用メールアドレスを入力してください。)<br>※docomo、au、softbankなど各キャリアのセキュリティ設定<br>や、ご利用者様の迷惑メール対策の設定(ドメイン指定受信な<br>ど)されている場合、メールが正しく届かないことがございま<br>す。「@ryu-go.com」のドメインよりメール受信できるよう設定<br>してください。 |
| パスワード 必須                                                                                                    |
| パスワード                                                                                                    |
| パスワード確認用                                                                                                    |
| ※パスワードは、半角英数字記号8文字以上(英字数字は必ず含<br>む)で入力してください。                                                                                                    |
| ど須 □ <u>利用規約、プライバシーポリシー</u> に同意します。                                                                                                    |
| 必須項目が未入力です                                                                                                    |
| すでに登録済みの方はこちら                                                                                                    |

(3)

**(4**)

(5)

⑥その後、③で入力したメールアドレス宛に、 RyuGOユーザー登録から『仮登録完了』のメール(下記メール例参照)が届きます。メールに届いた本登録用のURLをタップすると、ユーザーの本登録が 完了します。

(例)RyuGOユーザー登録から届くメール

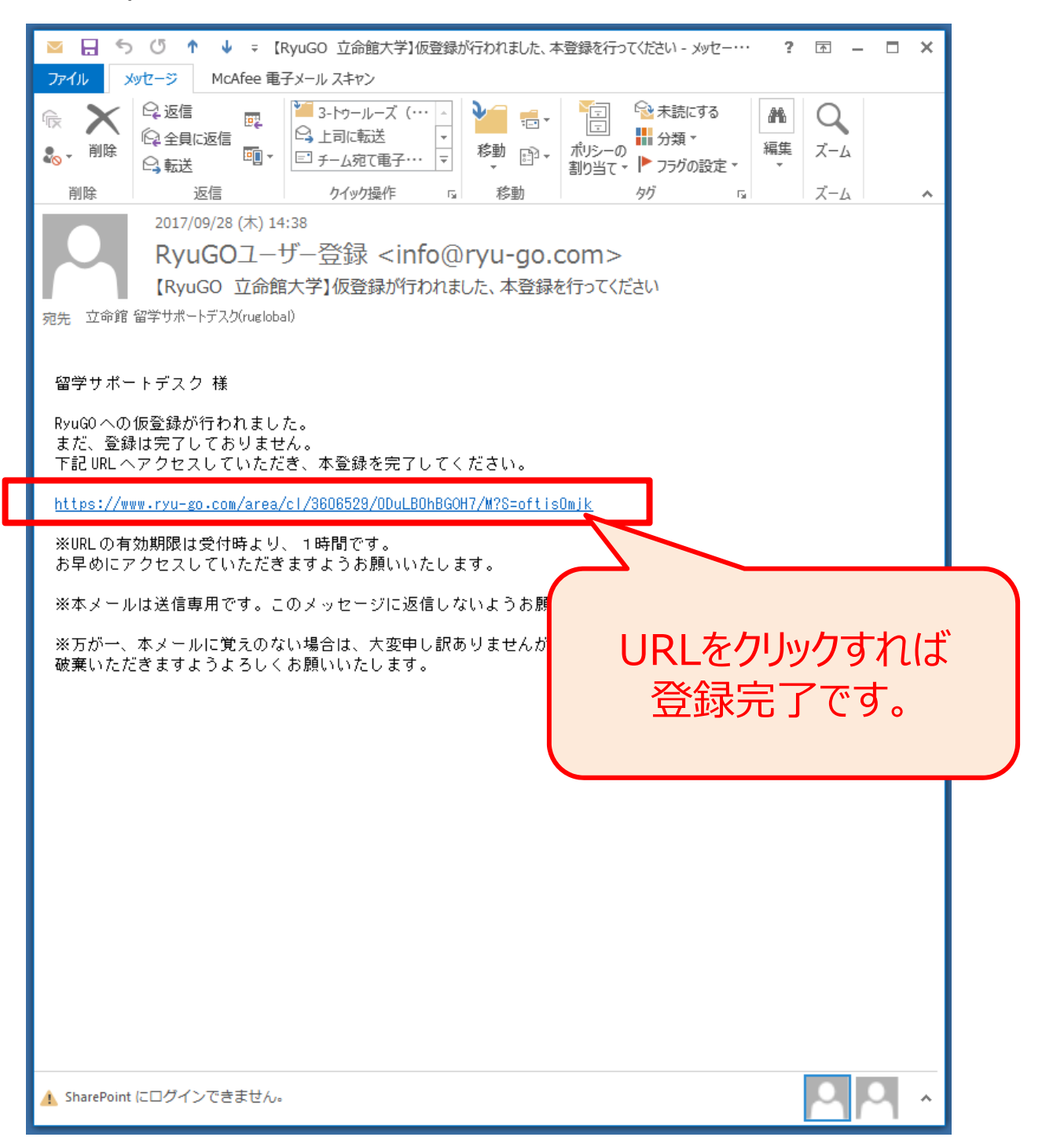

## (3) オンライン出願システム(RyuGO)ログインとホーム画面

# ①ログイン ログインの画面より、登録した メールアドレスとパスワードを入力し、 ログインをしてください。 **RyuGO** 立命館大学 メールアドレス email バスワード (1)パスワードを忘れた方 ログイン 会員登録してない方はこちら ③メニュー画面 ▲ ホーム ★ 留学プログラム一覧・出願 ★ 留学届 ់ 施程 ■ プロフィール設定 ヨリンク集 ▶ ログアウト

利用規約

プライバシーポリシー

### ②木一厶画面

ログイン後、ホーム画面が表示されます。 ホーム画面には、出願した留学プログラムの 詳細・一覧が表示されます。

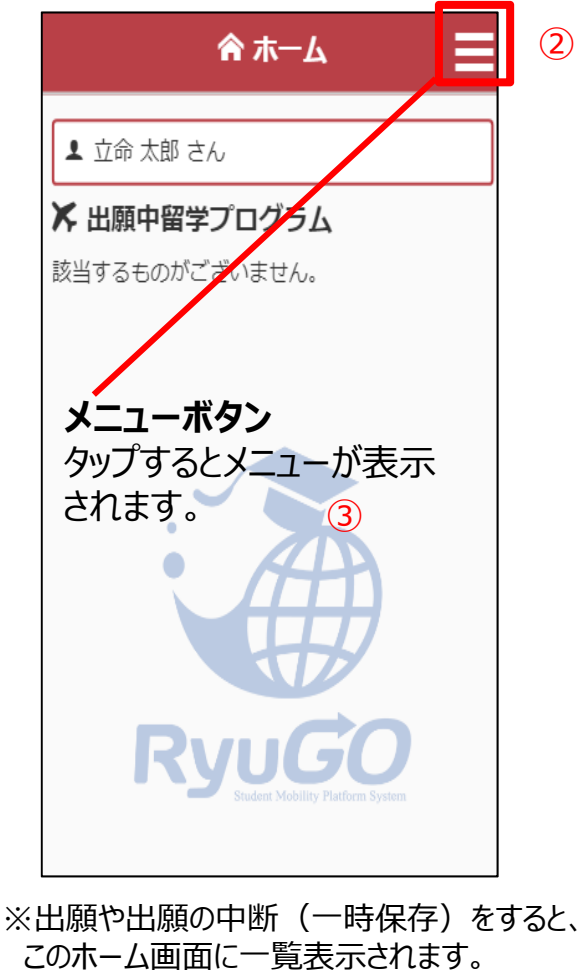

このホーム画面に一覧表示されます。

- こちらの画面に戻ってきます。
- 現在閲覧可能な留学プログラムの一覧。
- 立命館大学のプログラムでは使用しません。
- メッセージ機能を使って、提出物の提出などが出来ます。
- 参加するプログラムの旅程が表示されます。
- 出願や留学に必要な個人情報を登録します。
- 留学プログラムに関するデータやHPのリンクを紹介します。 ログアウトします。
  - 当システムの利用規約が表示されます。
- 当システムのプライバシーポリシーが表示されます。

9

# 4.出願方法

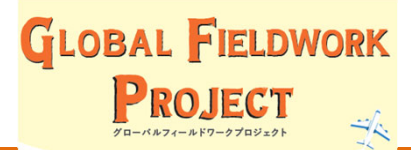

### (4) 出願方法

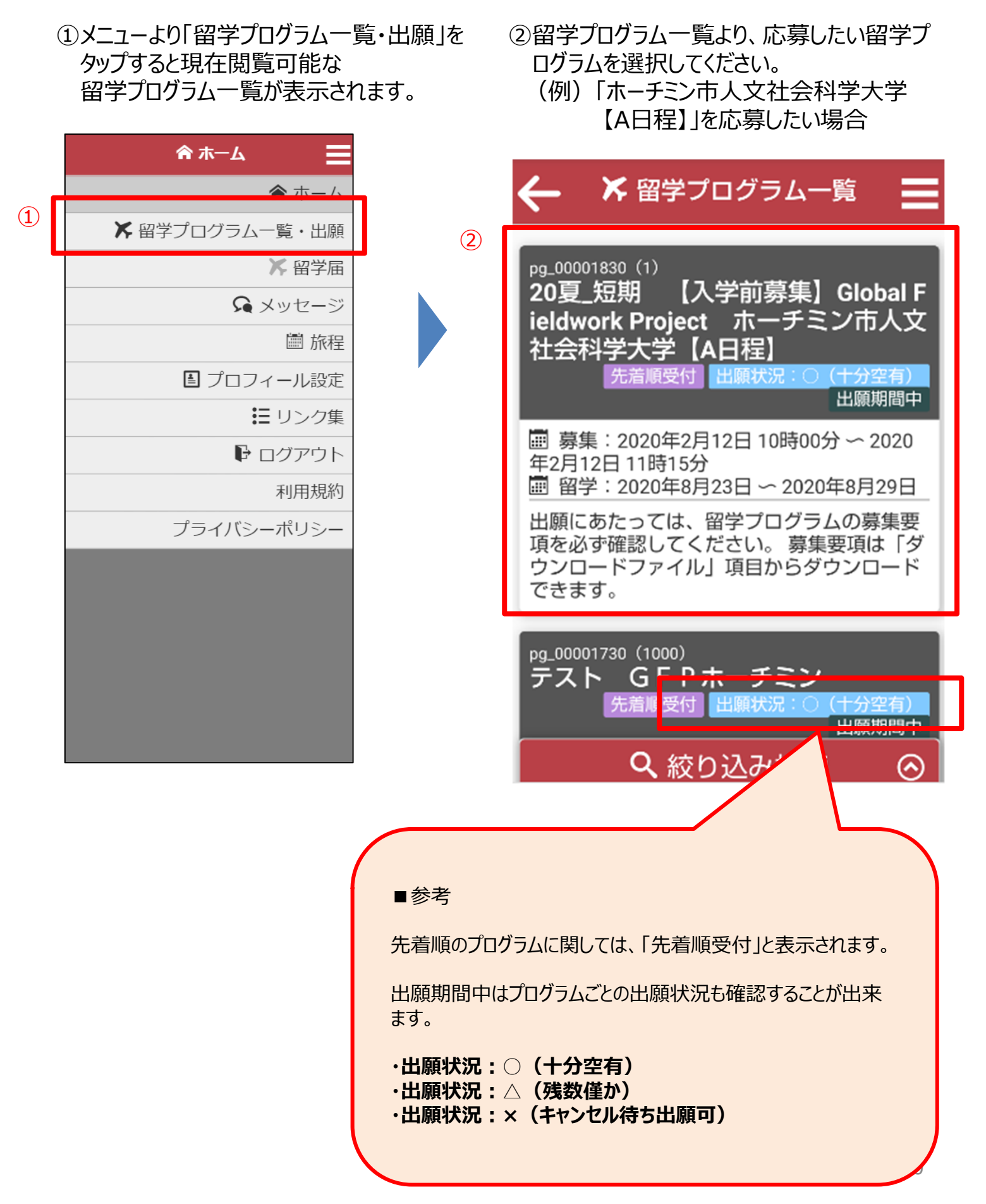

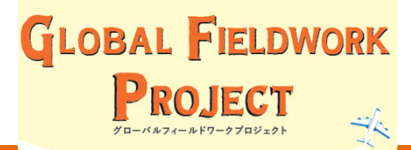

③確認した留学プログラムの 出願する場合は、画面下の 『出願する』をタップしてください。

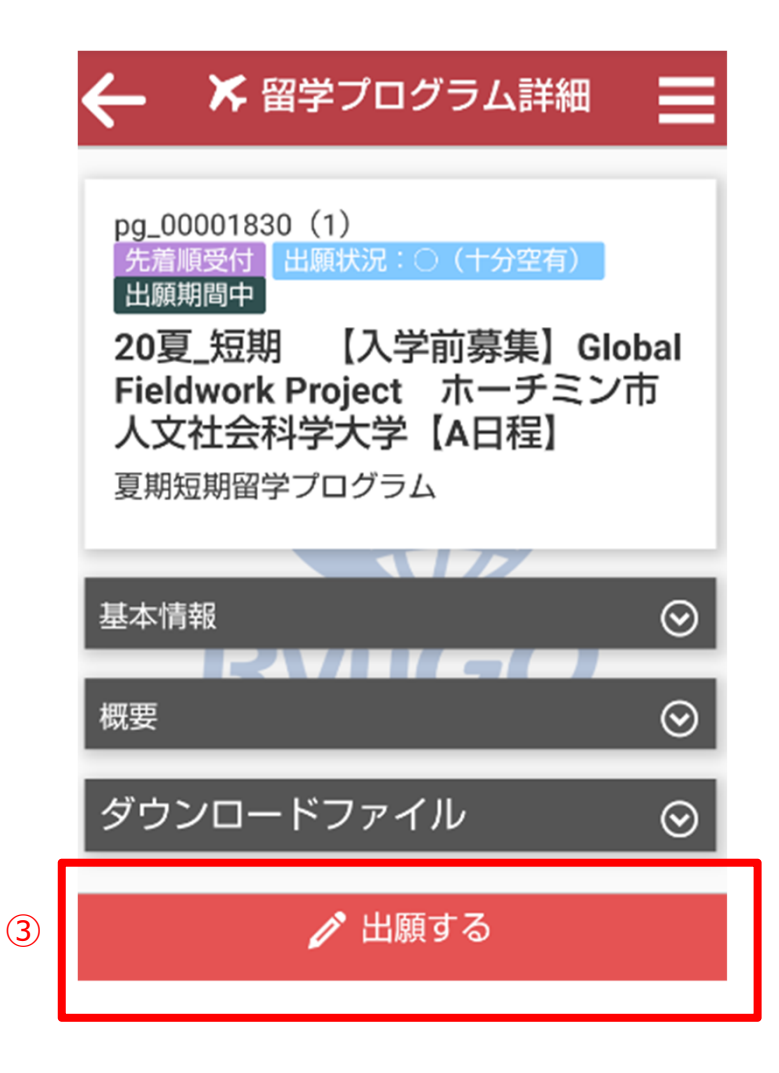

いよいよ次ページから出願までのステップについて説明します→

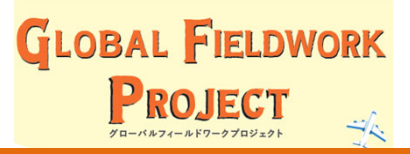

## (5) 出願までの全体の流れ

留学プログラムから『出願する』をタップすると、出願の画面が表示されます。 出願は4つのステップに分けられています。これらを順次入力してください。

【1】基本情報

… 個人の基本的な情報

| ★ 出願登録                  | 中断  |  |  |  |
|-------------------------|-----|--|--|--|
| 19夏_短期 異文化理解セミナ・<br>○大学 | - 0 |  |  |  |
| 1 2 3                   | 4   |  |  |  |
|                         |     |  |  |  |
| 基本情報                    |     |  |  |  |
| 学部                      |     |  |  |  |
| 法学部                     |     |  |  |  |
| 学籍番号/学生証番号 20月          |     |  |  |  |
| 0000000000              |     |  |  |  |
| ¥A RVUGO                |     |  |  |  |
|                         |     |  |  |  |
| 専攻/コース                  |     |  |  |  |
|                         |     |  |  |  |
| 学年                      |     |  |  |  |
| 2 在生                    |     |  |  |  |
| TT TT                   |     |  |  |  |
| 保存して次へゝ                 |     |  |  |  |

【 4 】同意 …出願に対する同意

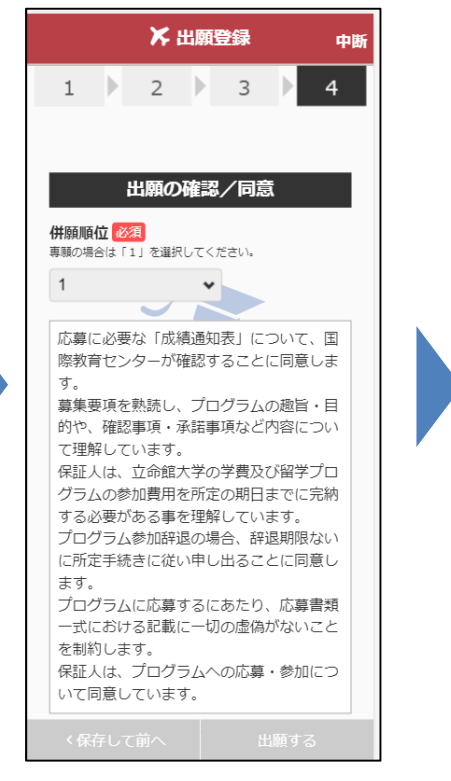

【2】成績·資格情報 …外国語等の試験結果

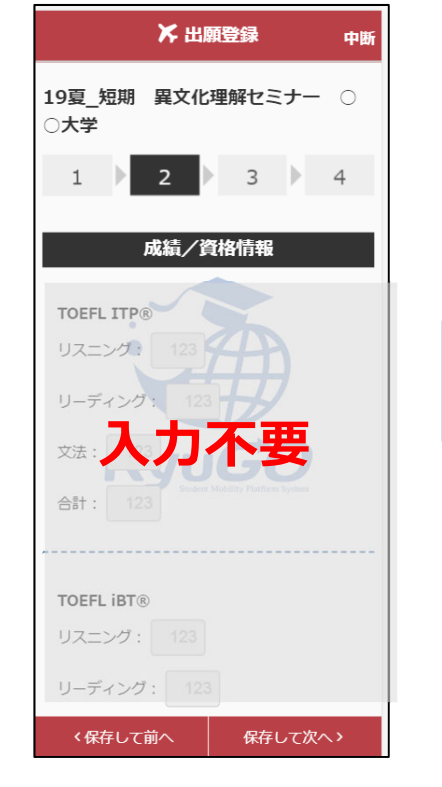

## 同意画面で「出願する」を タップすれば、出願されます。

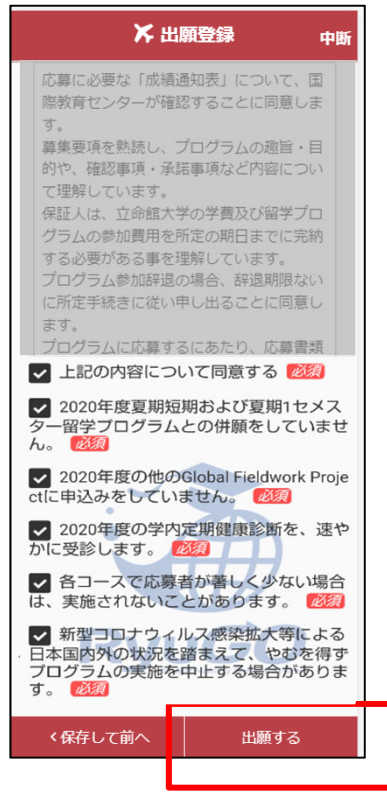

【3】提出物 …出願に必要な提出物

|              | >         | \$ 出願 | 登録<br> | 中断           |
|--------------|-----------|-------|--------|--------------|
| 19夏_9<br>〇大学 | 短期 異      | 文化理   | 解セミナ   | ⊢ 0          |
| 1            | 2         |       | 3      | 4            |
|              |           | 提出物   | 加      |              |
| 申込レポ         | - 14 (20) |       |        | / 登録         |
| 成績通知<br>須】   | 表 (①腐(    |       |        |              |
| 成績通知         | 表(②科目     | ]一覧)  | 【2回生以_ | 上必須】<br>/ 登録 |
| 成績通知         | 表 (③GP/   | 4一覧)  | 【2回生以_ | 上必須]<br>/ 登録 |
| 語学スコ         | ア証明書      | (任意)  |        |              |
| 〈保           | 字して前^     |       | 保存し    | て次へ >        |

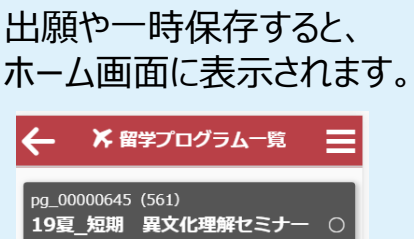

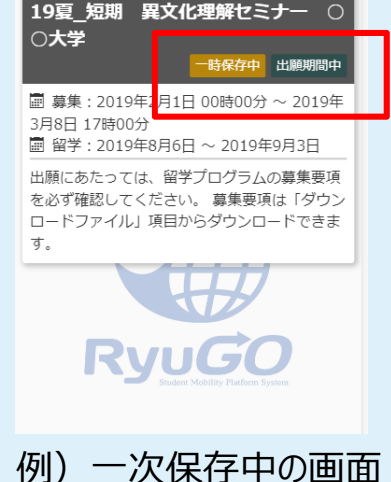

## ステップ【1】基本情報の入力

基本情報を順に入力して下さい。

(1) 2010 と表示のものは必ず入力する。 以下の①~⑤の項目を順に入力。

<text>

③氏名フリガナ
 姓と名をそれぞれカタカナで入力。

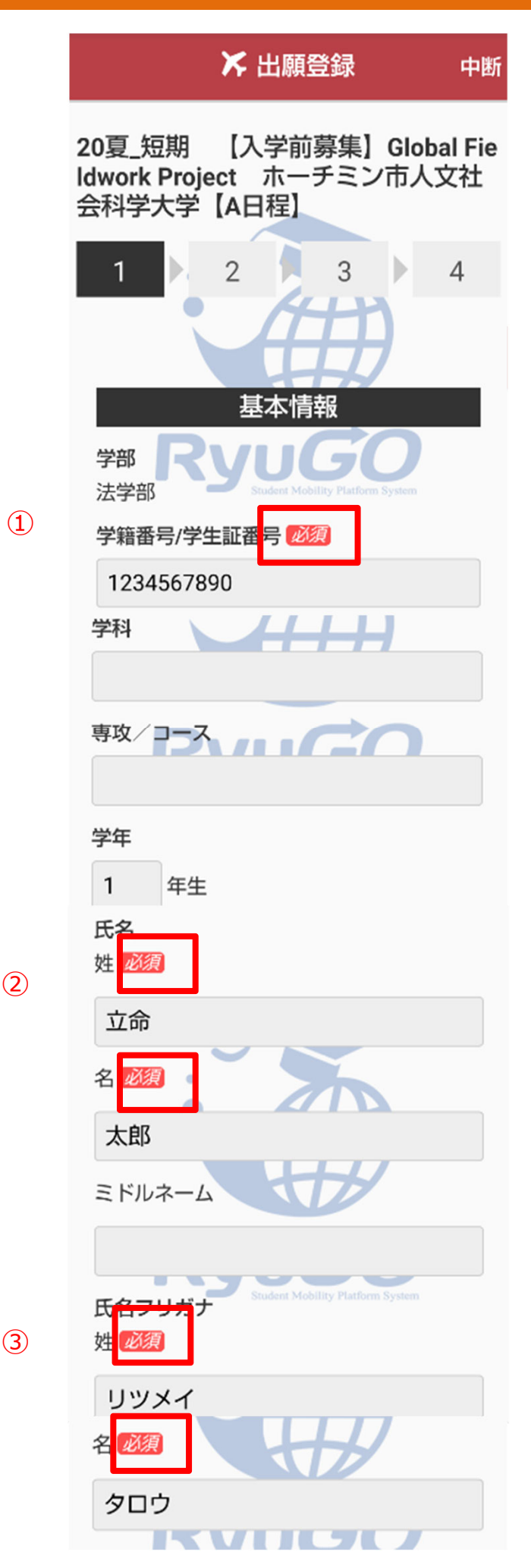

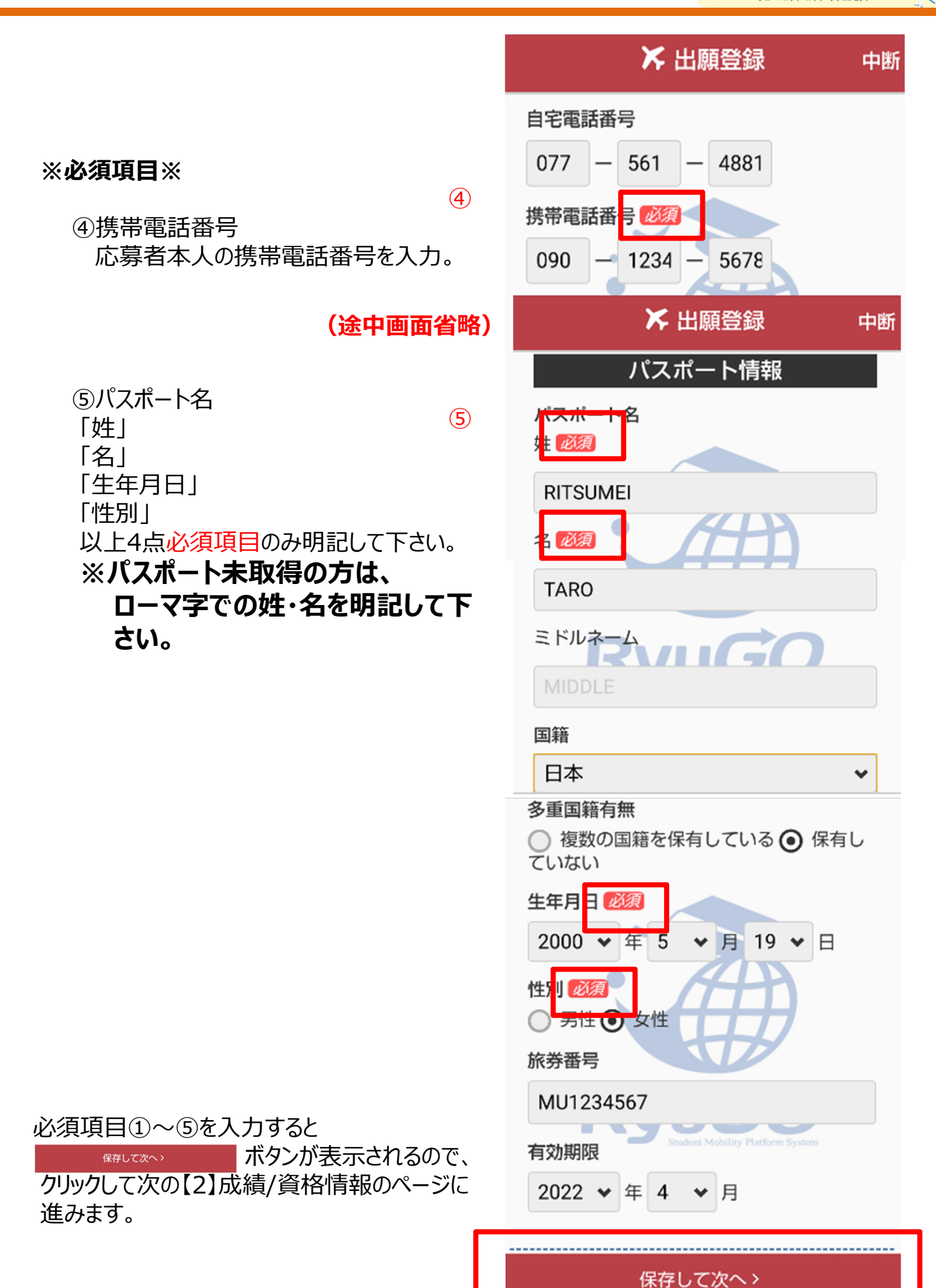

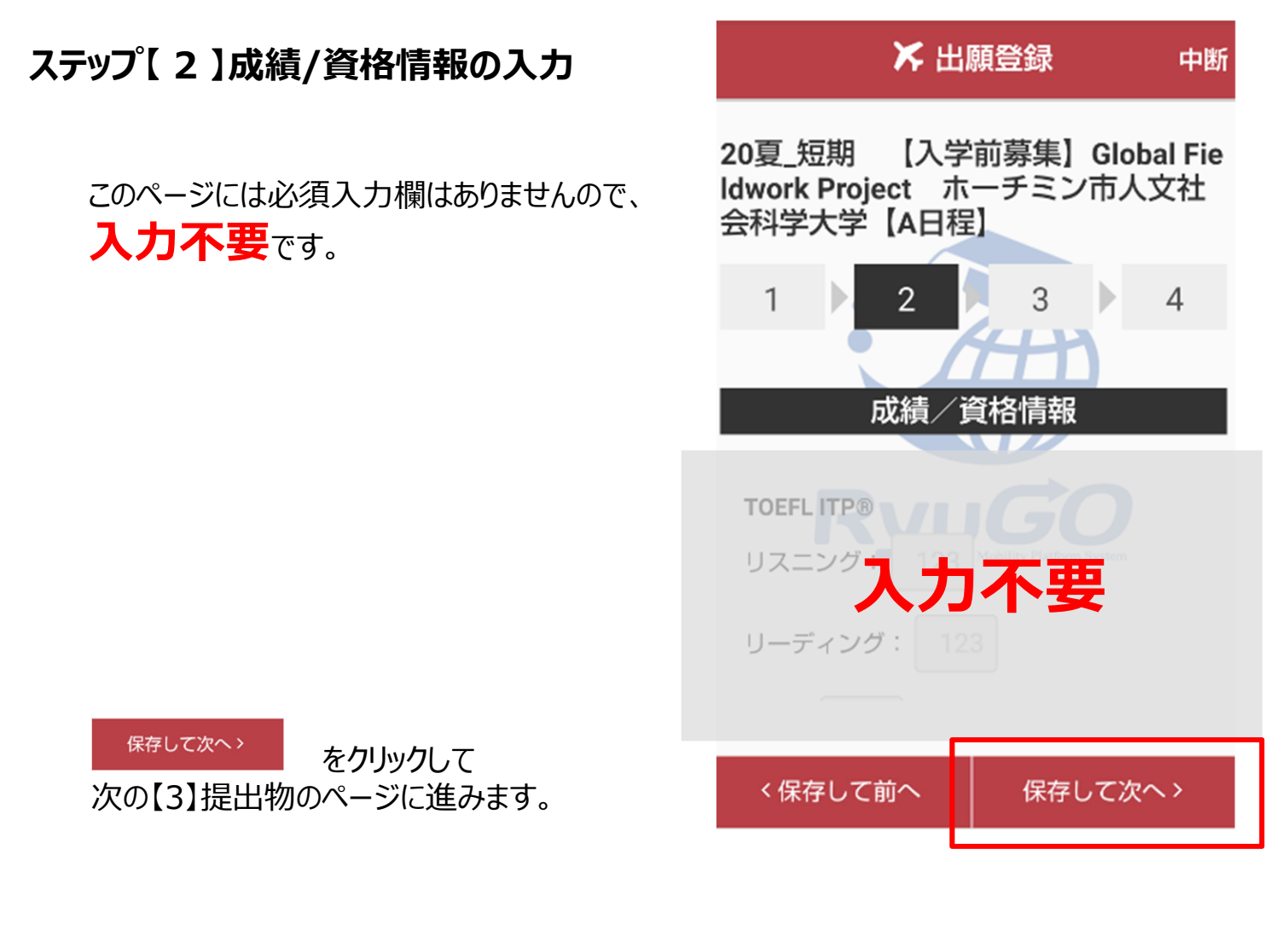

## ステップ【3】提出物

このページには必須入力欄はありませんので、 入力不要です。

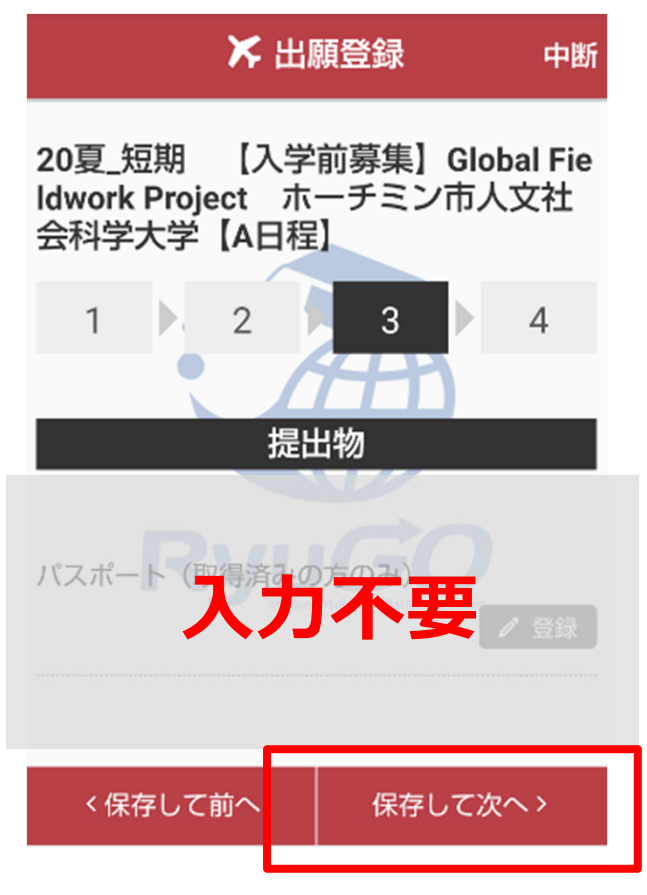

<sup>保存して次へ></sup>
をクリックして
最終ステップ【4】出願の確認/同意の
ページに進みます。

| ステップ【 4 】出願の確認/同意の入力                                                                                | ▶ 出願登録 中断                                                                                                    |
|----------------------------------------------------------------------------------------------------|----------------------------------------------------------------------------------------------------|
| いよいよ出願までの最終ステップです。                                                                                  | 20夏_短期 【入学前募集】Global Fie<br>Idwork Project ホーチミン市人文社<br>会科学大学【A日程】                                                                                                    |
| <ol> <li>①併願順位を選択 ※選択必須※<br/>必ず「1」を選択してください。</li> <li>※出願は1コースのみです。<br/>複数コースへの出願はできません。</li> </ol> | 1 2 3 4<br>出願の確認/同意                                                                                                    |
| <text></text>                                                                                       | <ul> <li>募集内容を熟読し、プログラムの趣旨・目的や、確認事項・承諾事項など内容について理解しています。</li> <li>保証人は、立命館大学の学費及び留学プログラムの参加費用を所定の期日までに完納する必要があることを理解しています。</li> <li>プログラム参加辞退の場合、辞退期限内に所定手続きに従い申し出ることに同意します。</li> <li>プログラムに応募するに当たり、応募書類一式における記載に一切の虚偽がないことを制約します。</li> <li>プログラムに応募するに当たり、応募書類一式における記載に一切の虚偽がないことを制約します。</li> <li>梁上記の内容について同意する 2020</li> <li>全たり、の内容について同意する 2020</li> <li>全たり、の内容について同意する 2020</li> <li>全たり、の内容について同意する 2020</li> <li>全たり、「クラムとの併願をしていません。 2020</li> <li>全の少年度夏期短期および夏期1セメスター留き プログラムとの併願をしていません。 2020</li> <li>全たり、の使ののGlobal Fieldwork Projectに申込みをしていません。 2020</li> <li>全たりの学内定期健康診断を、速やかに受診します。 2020</li> <li>全たの学内定期健康診断を、速やかに受診します。 2020</li> <li>金二の大で応募者が著しく少ない場合は、実施されないことがあります。 2020</li> <li>新型コロナウィルス感染拡大等による日本国が外の状況を踏まえて、やむを得ずフログラムの実施を中止する場合があります。</li> </ul> |
| 出願するをクリックして出願完了です。                                                                                  | <b>す。 <u>必須</u><br/>く保存して前へ 出願する</b>                                                                                                    |

③最終確認画面が表示されます。

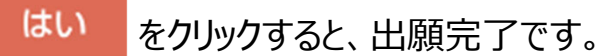

※出願後の取り消しや修正はできません。 ご注意ください。

| ★ 出                          | 願登録    中断                                      |  |  |  |
|------------------------------|------------------------------------------------|--|--|--|
| します。                         | の場合、 研究別域内<br>申し出ることに同意                        |  |  |  |
|                              | D                                              |  |  |  |
| 出願確認                         |                                                |  |  |  |
| 出願してもよろ<br>注意<br>一旦出願が完了をすると | ろしいですか?<br>!!<br>変更・キャンセルは出来<br><del>70。</del> |  |  |  |
| いいえ                          | はい                                             |  |  |  |
| L                            |                                                |  |  |  |
| 〈保存して前へ                      | 出願する                                           |  |  |  |

④【完了】画面が表示されたら、出願完了です。

| ★ 出                                         | 願登録                                 | 中断          |  |
|---------------------------------------------|-------------------------------------|-------------|--|
| レロシフム参加研究<br>に所定手続きに従い<br>します。<br>プログラムに応募す | の場合、 中区対域内<br>申し出ることに同意<br>るに当たり、応募 | い<br>意<br>書 |  |
|                                             |                                     |             |  |
| 完了                                          |                                     |             |  |
| 出願が完了                                       | しました。                               |             |  |
| 閉し                                          | 53                                  |             |  |
|                                             |                                     |             |  |
|                                             |                                     |             |  |
| く保存して前へ                                     | 出願する                                |             |  |

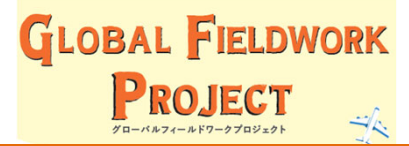

## (6) 出願ステータスの確認

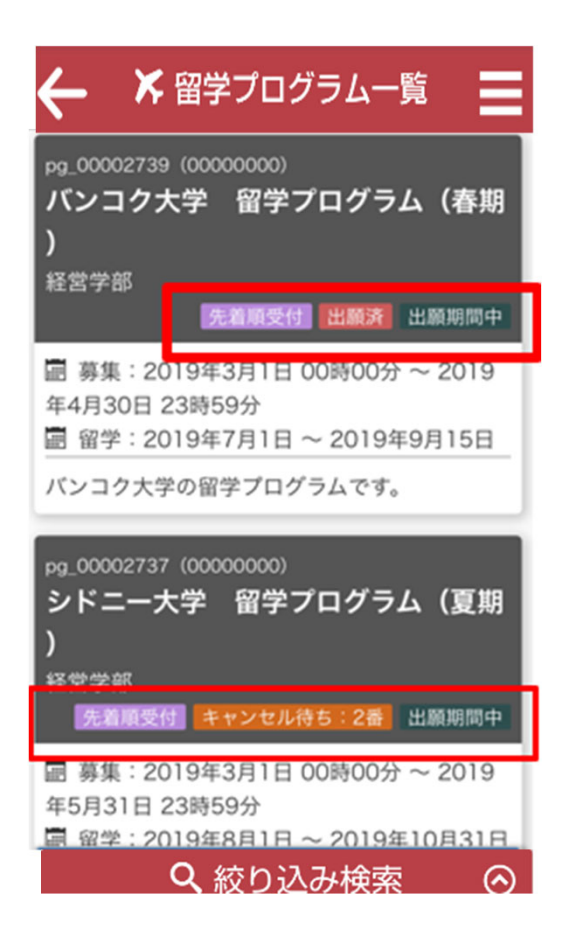

## 「出願済」 定員内で先着順受付を完了しています。

## 「キャンセル待ち: ○○番」 応募者数が定員数を満たしているため、 「キャンセル待ち」の扱いとなります。 キャンセル待ち番号も表示されます。

●先着順受付のため、出願者数が定員に達すると「キャンセル待ち」扱いとなります が、応募受付は可能です。

●出願状況が「キャンセル待ち」と表示されている方については、出願者にキャンセルが出た場合に、以下の期間において参加資格繰り上げの連絡を行います。
 <4月20(月)10:00 ~ 4月21日(火)17:00>
 なお、繰り上げのご連絡は「キャンセル待ち1番」の方から順に案内します。立命館留学サポートデスクから個別お電話にて連絡しますので、上記の期間中は連絡がとれる状態にしておいてください。

上記期間中に連絡がなかった方については、残念ながら繰り上げ対象ではございま せんのでご了承ください。

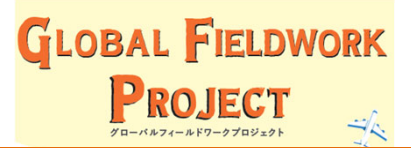

## Global Fieldwork Projectに関する問い合わせ

留学サポートデスク TEL:077-561-4881(BKC)(セントラルアーク2階) TEL:075-466-3009(衣笠)(明学館1階) ※TEL受付時間:平日9:00~17:30 E-mail:ruglobal@st.ritsumei.ac.jp ※上記アドレス宛にメールで問い合わせいただくときは、 メールの件名は「GFP入学前募集について」、 メール本文には、ご自身の氏名と問い合わせ内容について記載してください。 必ず氏名は入れるようにしてください。

## RyuGOに関する問い合わせ

RyuGOシステムサポートセンター

TEL 050-3786-8033 開設時間 10:00~17:00 ※土曜・日曜・祝日・年末年始 休みを除く

【受付内容】RyuGOの操作に関する問い合わせ

※プログラム内容や提出必要書類など、操作方法以外の問合せは留学サポートデスクまでご連絡ください。

海外留学全般に関する問い合わせ

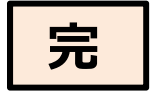